วิธีการตั้งค่า ZTE รุ่น ZXHN H198A เป็นโหมด PPPoE รูปแบบการเชื่อมต่อ

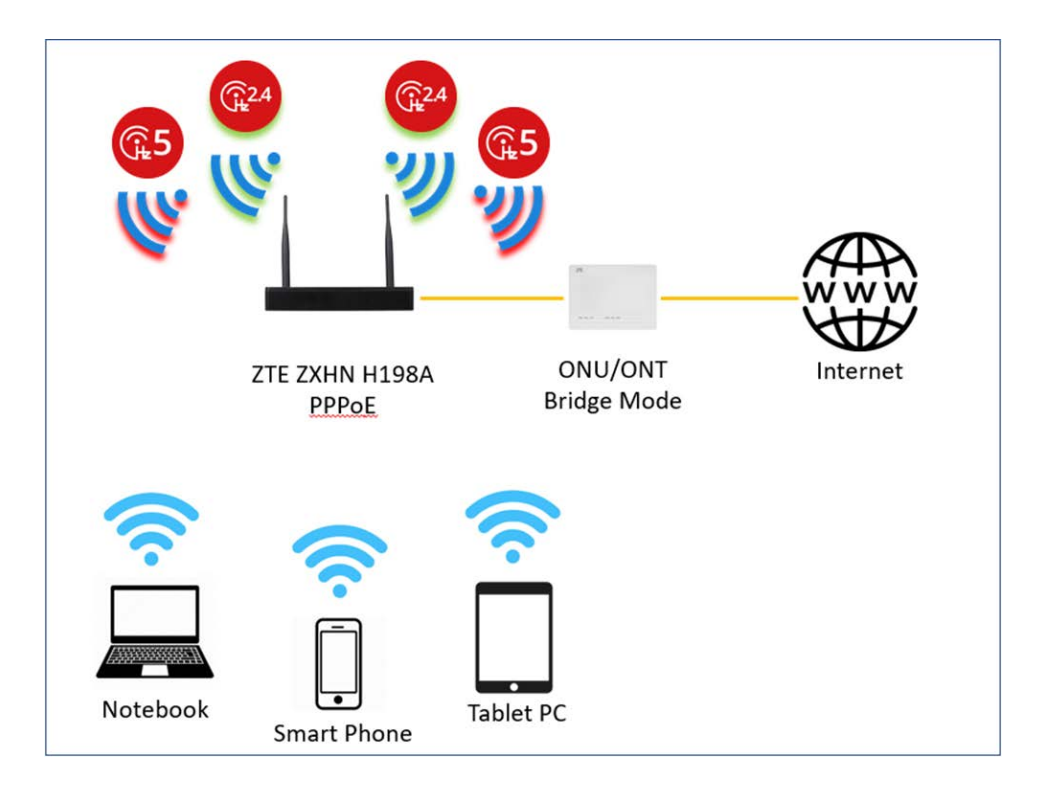

1.เปิด Browser เช่น Internet Explorer (IE) หรือ Google Chrome พิมพ์ http://192.168.1.1 ช่อง address แล้วกดปุ่ม Enter จะขึ้นหน้าล็อคอินดังภาพ ให้กรอกค่า Username เป็น admin และ Password ตามค่าที่ระบุไว้ที่ตัวฉลากของอุปกรณ์ และ Captcha รูปตัวเลขที่ปรากฎ แล้วคลิก Login

| ZTE                       | Home Gateway<br>ZXHN H198A |                         |
|---------------------------|----------------------------|-------------------------|
| Date: MMM YYYY            | User name:admin            |                         |
| Rated Input: 12V == 1.5A  |                            |                         |
| MAC:XX-XX-XX-XX-XX        | D-SN:ZTEXXXX YMDXXXXX      |                         |
| WLAN SSID(2.4G): TOT 2.4G |                            | 5/                      |
| WLAN Security :XXXXXXXX   |                            |                         |
| WLAN SSID(5G): TOT 5G     |                            |                         |
| WLAN Security :XXXXXXXX   | CERTIFIED Made in          | n China ZTE CORPORATION |

|          | Welcome to ZXHN H19 | 8A V3.0. Please login. |
|----------|---------------------|------------------------|
| Username | admin               |                        |
| Password | •••••               |                        |
| Captcha  | P3Y57               | P3767                  |
|          |                     |                        |
|          |                     |                        |
|          |                     | Login                  |

2.หลังจาก Login เข้ามาที่หน้า Home ให้คลิกที่เมนู WAN Setting หลังจากนั้นคลิกที่ TOT เพื่อตั้งค่า Username/Password สำหรับใช้งานอินเทอร์เน็ต เมื่อใส่ Username/Password เรียบร้อยแล้วกดApply

| Home        | Internet         | Local Network          | Management & Diagnosis |
|-------------|------------------|------------------------|------------------------|
| WAN Setting | Eirewall         |                        | N .                    |
| Device List | WLAN Device List | C Address IPv4 Address | WLAN Setting           |
| LAN Devices |                  |                        |                        |
| USB Devices |                  |                        |                        |
|             |                  |                        |                        |

| Status            | Ethernet                             | 3G                    |                                      |              |
|-------------------|--------------------------------------|-----------------------|--------------------------------------|--------------|
| WAN               |                                      |                       |                                      |              |
| QoS               | Page Information                     |                       |                                      |              |
| Security          | This page provides the fur           | iction of Ethernet co | nnection parameter(s) configuration. |              |
| WAN Access        | <ul> <li>Ethernet Connect</li> </ul> | tion                  |                                      |              |
| Parental Controls |                                      |                       |                                      |              |
| DDNS              | 🔻 T@J                                |                       |                                      |              |
| SNTP              |                                      |                       |                                      | Detail       |
| Port Binding      | Connection Name                      | TOT                   |                                      |              |
| Multicast         | Туре                                 | Routing               | Ψ.                                   |              |
|                   | Service List                         | INTERNET              | TR069 🗹 IPTV                         |              |
|                   | MTU                                  | 1492                  |                                      |              |
|                   | Link Type                            | PPP                   | •                                    |              |
|                   | PPP Transfer Type                    | PPPoE                 | *                                    |              |
|                   | PPP                                  |                       |                                      |              |
|                   | Username                             | username              |                                      |              |
|                   | Password                             |                       |                                      |              |
|                   | IP Version                           | IPv4                  | •                                    |              |
|                   | NAT                                  | 🖲 On 🕕 Off            |                                      |              |
|                   | VLAN                                 | 🔍 On 🖲 Off            |                                      |              |
|                   |                                      |                       |                                      |              |
|                   |                                      |                       |                                      | Apply Cancel |

| Status                               | Ethernet                                       | 3G                                                        |         |
|--------------------------------------|------------------------------------------------|-----------------------------------------------------------|---------|
| VAN<br>QoS<br>Security<br>VAN Access | Page Information<br>This page provides the fun | nction of Ethernet connection parameter(s) configuration. |         |
| Parental Controls                    | 🔻 тот                                          |                                                           | 1       |
| SNTP                                 |                                                | n.                                                        | licto   |
| Port Binding                         | Connection Name                                | тот                                                       | - starr |
| Multicast                            | Туре                                           | Routing                                                   |         |
|                                      | MTU<br>Link Type<br>PPP Transfer Type          | 1492<br>PPPOE *                                           |         |
|                                      | <b>PPP</b><br>Username<br>Password             | Length: 0 - 64                                            |         |
|                                      | IP Version                                     | 1Pv4 •                                                    |         |
|                                      | NAT                                            | On G Off                                                  |         |
|                                      | VLAN                                           | ◎ On ● Off                                                |         |

3.วิธีเซ็คว่าอุปกรณ์พร้อมใช้งานให้ไปที่เมนู Internet > Status > Ethernet Connection Status ที่บรรทัด IP Address ต้องได้ IP WAN

|                   |                                         |                                       | N                      |
|-------------------|-----------------------------------------|---------------------------------------|------------------------|
| Home              | internet                                |                                       | Management & Diagnosis |
| Status            | Ethernet 3G                             |                                       |                        |
| WAN               |                                         |                                       |                        |
| QoS               | Page Information                        |                                       |                        |
| Security          | This page shows the status of Ethernet. |                                       |                        |
| WAN Access        | Ethernet Interface Informatic           | in.                                   |                        |
| Parental Controls |                                         |                                       |                        |
| DDNS              | ▼ Ethernet Connection Status            |                                       |                        |
| SNTP              | L                                       |                                       |                        |
| Port Binding      | Connection Name                         | тот                                   |                        |
| Multicast         | Туре                                    | PPPoE                                 |                        |
|                   | IP Version                              | IPv4                                  |                        |
|                   | NAT                                     | On                                    |                        |
|                   | IP Address                              | 125.24.165.220/255.255.255.255        |                        |
|                   | DNS                                     | 203.113.111.66/203.113.111.11/0.0.0.0 |                        |
|                   | IPv4 Connection Status                  | Connected                             |                        |
|                   | IPv4 Online Duration                    | 0 h 1 min 31 s                        |                        |
|                   | Disconnect Reason                       | None                                  |                        |
|                   | WAN MAC                                 | 44:13:d0:f7:50:cb                     |                        |

การตั้งค่า WIFI

อุปกรณ์จะตั้งค่า WLAN SSID และ Key มาให้อยู่แล้ว สามารถดูได้จากฉลากที่ติดที่ตัวอุปกรณ์ แต่สามารถเข้า ไปเปลี่ยนแปลงแก้ไขได้ที่เมนู Local Network > WLAN > WLAN SSID Configuration > SSID1 (2.4GHz) สำหรับไวร์เลสย่าน 2.4 GHz และ SSID5 (5GHz) สำหรับไวร์เลสย่าน 5 GHz เสร็จแล้วคลิก Apply เพื่อทำ การบันทึกค่า

| SSID1 (2.4GHz)  | ◉ On ○ Off    |              |
|-----------------|---------------|--------------|
| SSID Name       | TOT 2.4G      |              |
| SSID Hide       | On Off        |              |
| Encryption Type | WPA2-PSK-AES  |              |
| WPA Passphrase  |               |              |
|                 | show password |              |
| Maximum Clients | 32            |              |
|                 |               |              |
|                 |               | Apply Cancel |
|                 |               |              |

| , | <u>SSID5 (5GHz)</u> | ◉ On ◯ Off    |
|---|---------------------|---------------|
|   | SSID Name           | TOT 5G        |
|   | SSID Hide           | On Off        |
|   | Encryption Type     | WPA2-PSK-AES  |
|   | WPA Passphrase      | •••••         |
|   |                     | show password |
|   | Maximum Clients     | 32            |
|   |                     |               |
|   |                     |               |